## INCLUIR EXPEDIENTE DE AUTORIZAÇÃO DO TELETRABALHO

## Com o processo do servidor aberto,

1 - Clique em "Incluir Documento"

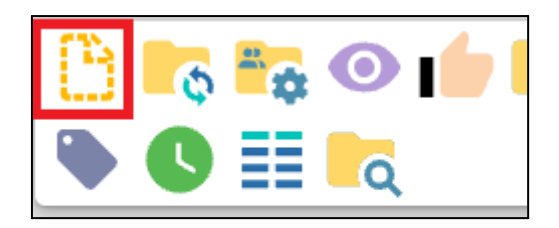

2 - Clique no símbolo de + para abrir a relação completa de documentos disponíveis.

| Escolha o Tipo do Documento: 🕀 |  |
|--------------------------------|--|
|                                |  |

3 - Pesquise por "Teletrabalho - Autoriz"

4 - Selecione o tipo de documento que poderá ser: ADESÃO OU RENOVAÇÃO/ DENTRO OU FORA DO DF. Atenção para selecionar a opção referente aos **GABINETES**.

## Escolha o Tipo do Documento: 😑

| Teletrabalho - A                                  |                                                         |
|---------------------------------------------------|---------------------------------------------------------|
| Teletrabalho - Autoriz. Renovação Dentro DF (Gab. | )→ EXPEDIENTE DE <u>RENOVAÇÃO</u> - <b>DENTRO</b> DO DF |
| Teletrabalho - Autoriz. Renovação Fora DF (Gab.)  | → EXPEDIENTE DE <u>RENOVAÇÃO</u> - FORA DO DF           |
| Teletrabalho - Autorização Dentro DF (Gabinete)   | ightarrow expediente de <u>Adesão</u> - Dentro do DF    |
| Teletrabalho - Autorização Fora DF (Gabinete)     | → EXPEDIENTE DE <u>ADESÃO</u> - FORA DO DF              |

- 5 Preencha as informações do documento conforme abaixo e clique em "SALVAR":
  - Nome da Árvore: Teletrabalho
  - Interessados: nome do servidor
  - Nível de acesso: público

Os demais podem ser deixados em branco.

Agora que o documento foi gerado, é o momento de editá-lo.

6 - Clique em Editar documento:

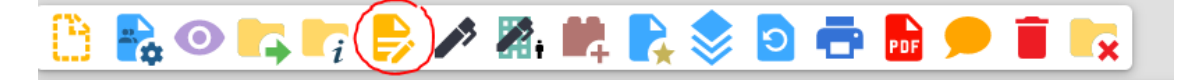

- 7 Edite as informações necessárias:
  - Interessado
  - Texto: nome do servidor, código, cargo, tempo de teletrabalho, conforme formulário de adesão e data de início.
  - Clique em salvar.

É necessário revisar o texto editado, tendo em vista que é ele que será publicado. Assim, revise o nome do servidor, seu código, cargo, local de atuação (dentro ou fora do DF) e também o período (1 ano, 2 anos... etc).

<mark>Em casa de dúvida, entre em contato com o NUCAD (ramal 3383), para evitar</mark> retrabalho.

- 8 Solicite ao Senhor(a) Ministro(a) que assine o documento.
  - <u>Confira o cargo do(a) Ministro(a).</u>
  - É possível encaminhar o link do documento. Clique no símbolo do documento e selecione "link para acesso direto".

| = 6001294/2023-00 🕑                        |  |
|--------------------------------------------|--|
| 📰 Teletrabalho - Formulário de Adesão [    |  |
| Despacho 35 sss (0320734) NUCAD            |  |
| Expediente 0322549 NUCAD                   |  |
| Teletrabalho - Adesão Dentro DF(Gab        |  |
| T 0324664                                  |  |
| Teletrabalho - Adesão Dentro DF(Gabinete   |  |
| E 0324664                                  |  |
| E Teletrabalho - Adesão Dentro DF(Gabinete |  |
| Link para Acesso Direto                    |  |
| Fechar                                     |  |
| `                                          |  |

9 - Para assinar, o(a) Senhor(a) Ministro(a), precisará fazer o login no SEI com a senha de rede e precisará clicar no ícone de assinar conforme a figura abaixo:

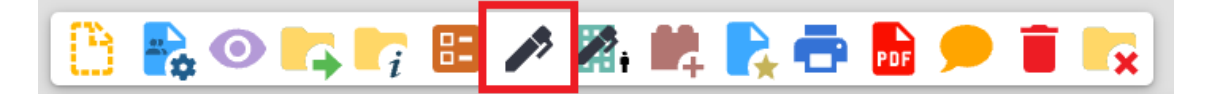

10 - Após a assinatura do documento, clique no *ícone de enviar* e encaminhe para a CDEP.

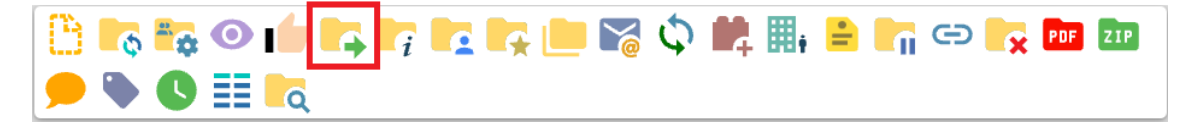

No campo *"Unidades"* digite CDEP. Os demais campos não precisam ser preenchidos. Por fim, clique em enviar, presente no campo superior direito.

Após recebido no SEI da CDEP, o processo será encaminhado para publicação no Boletim Interno.